# **Buy Now Pay Later - PayPal Pay in 4**

Pay in 4 Info

See PayPal Pay in 4 website.

## Overview

Pay in 4 (Pay Later) is PayPal's Buy Now, Pay Later payment option. Whether The Pay in 4 is available for a specific purchase is determined by PayPal. If offered (subject to PayPal's terms and conditions), it will be listed as a payment option once a customer has signed into their PayPal account.

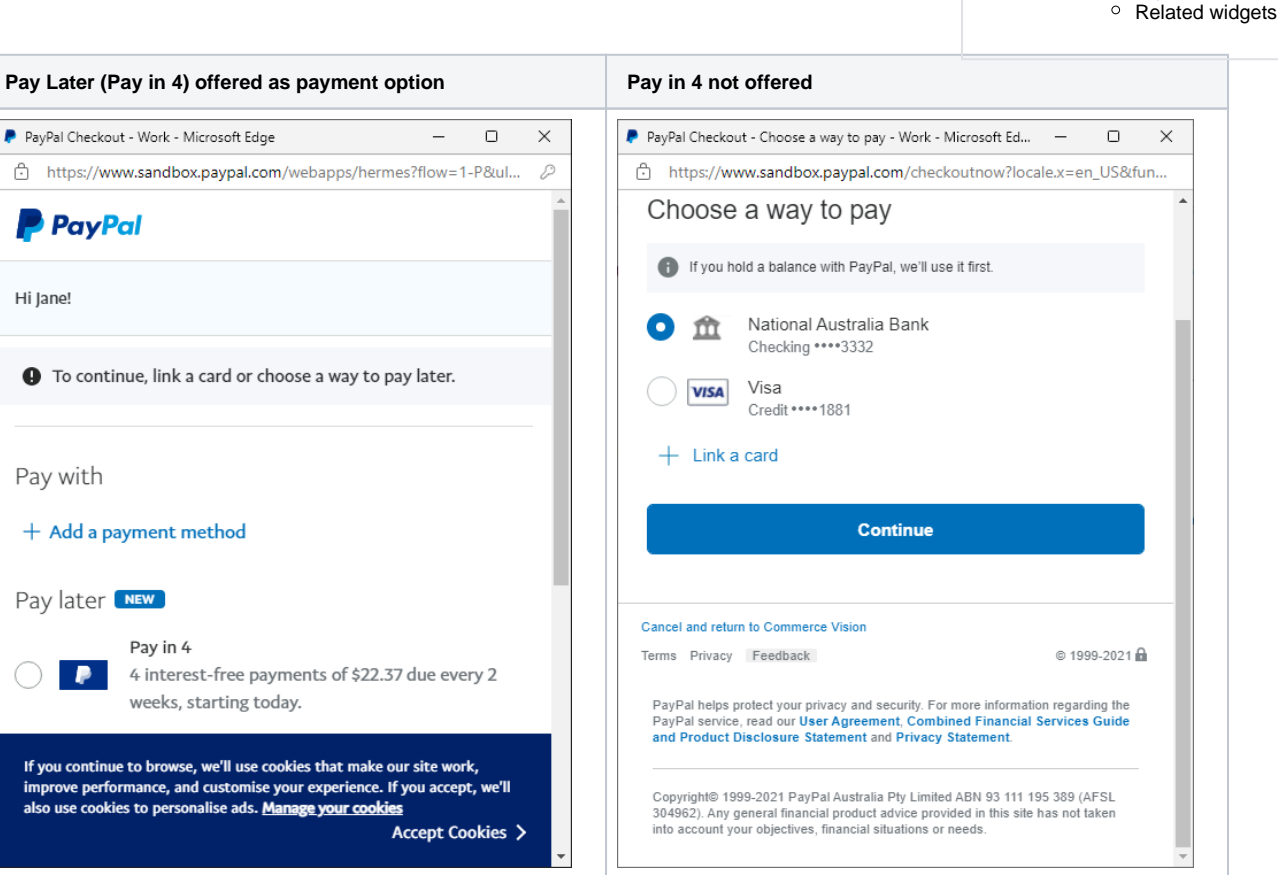

**NOTE** - If your site is using the Braintree Payments gateway to process PayPal transactions and vaulting is on, Pay in 4 will not be available for logged in customers at checkout. It will still be offered if the user selects PayPal via PayPal Express. Pay in 4 is always available for guest users as vaulting is not applicable.

# Pay in 4 Express button

For sites using the Braintree Payments gateway, you can add a Pay in 4 button to either or both the Product Detail and Cart pages. The button lets customers log into Pay in 4 and complete the order in one click rather than going through the checkout process. Express Pay in 4 is not affected if vault ing is on.

| Product | Detail | page | (des | ktop | view |
|---------|--------|------|------|------|------|
|---------|--------|------|------|------|------|

#### On this page:

- Overview
- Pay in 4 Express button
- Add Pay in 4 messaging on your website
  - Edit messaging
  - o Messaging
  - Customisation
  - Options

Related help

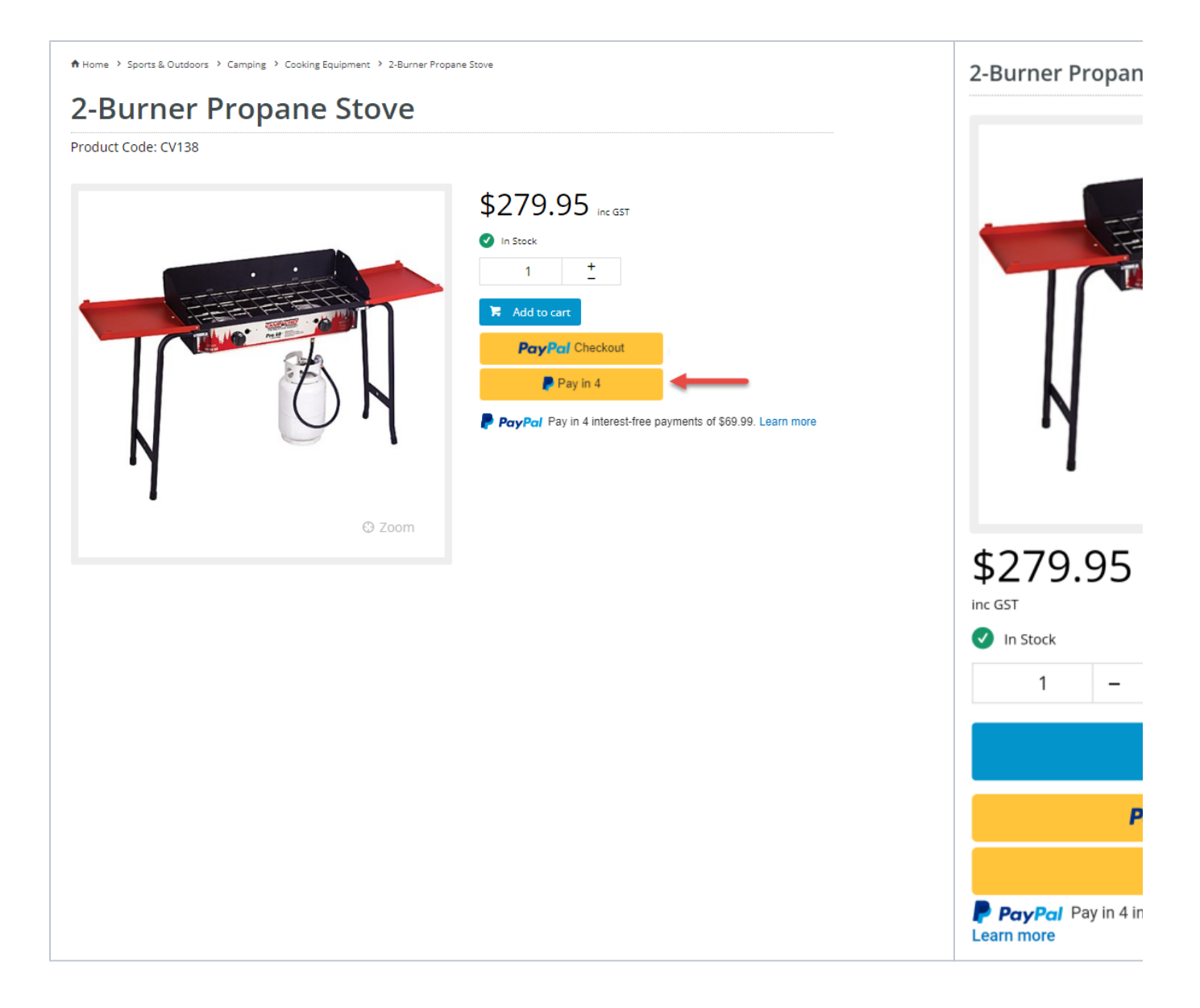

When the user selects the Pay in 4 button, they are prompted to log into their PayPal account. Once logged in, the calculated Pay in 4 instalments and payment dates are displayed. The user can continue with this payment option or close the popup and select another payment option.

| Log in to your PayPal account - Work - Microsoft Edge — 🗆 🗙    | PayPal Checkout - Work - Microsoft Edge —                                                  |
|----------------------------------------------------------------|--------------------------------------------------------------------------------------------|
| https://www.sandbox.paypal.com/checkoutnow?sessionID=uid_84f9e | https://www.sandbox.paypal.com/webapps/hermes?flow=1-P&ul                                  |
| PayPal                                                         | PayPal 😨 \$46.99 AU                                                                        |
| Pay in 4 with PayPal                                           | 6                                                                                          |
| Log in or sign up for a PayPal account to pay later.           |                                                                                            |
| buyer@ecommerce.com.au                                         | Pay in 4<br>\$46.99 in 4 payments                                                          |
| Password                                                       |                                                                                            |
| Stay logged in for faster purchases ⑦                          | \$11.75 \$11.75 \$11.75 \$11.75<br>due today 23 Nov 7 Dec 21 Dec                           |
| Log In                                                         | ✓ No sign-up fees ✓ Interest-free, automatic payments                                      |
| Having trouble logging in?                                     |                                                                                            |
| or                                                             | Payments and due dates may change based on shipping, taxes or<br>updates to your purchase. |
| Sign Up                                                        | Continue                                                                                   |
|                                                                |                                                                                            |
| Cancel and refure to Commerce Minion                           |                                                                                            |

To add and enable Pay in 4 as a PayPal Express option, see: Braintree PayPal settings. (i)

# Add Pay in 4 messaging on your website

For sites using the Braintree gateway, Pay in 4 messaging can be added to any page.

There are two messaging versions:

- PayPal Pay in 4 interest-free payments on purchases of \$30-\$1,500. Learn more This displays a general promotional message about • generic -Pay in 4. It is suitable and available for any relevant page. Just add the PayPal Pay Later Generic Summary Widget in the desired zone of a page. For instance, you might want to alert customers that Pay in 4 is available by adding it to the Home Page.
- with calculated instalment PayPal Pay in 4 interest-free payments of \$11.75. Learn more This includes the specific instalment amount calculated from the product price (Product Detail page) or customer's cart total (Cart page and Cart Summary popup). The message is automatically enabled in the widget so it will display by default if Braintree PayPal Express is on. It can be disabled in the widget.

Generic message

Message wit

| hoose a way to pay Card |  |
|-------------------------|--|
| Card                    |  |
|                         |  |
| PayPal                  |  |
|                         |  |
| Process Payment         |  |

### **Edit messaging**

The Pay in 4 message can be added/enabled and edited for these pages:

- Generic message on any page PayPal Pay Later Generic Summary Widget
  Generic message on Braintree tab in Checkout page Checkout Payment Options Widget
- Generic message on Product List page PayPal Pay Later Category Summary Widget
  Product Detail page Product Purchase Detail Widget
  Cart Summary popup Cart Summary Widget
  Cart page (Cart Order Summary page) Cart Order Summary Totals Widget

To customise the messaging style, in the widget:

| Search                                                                                                  | General Options                                                                                                    |                                                                                |
|----------------------------------------------------------------------------------------------------|----------------------------------------------------------------------------------------------------|--------------------------------------------------------------------------------|
|                                                                                                    | 0 Description                                                                                                    |                                                                                |
| General Options                                                                                         | 1 Layer *                                                                                                    | All Pages 🔹                                                                    |
| Common Options                                                                                          | PayPal Pay Later Messaging Options                                                                                                    | C Edit                                                                         |
|                                                                                                    |                                                                                                    |                                                                                |
| Documentation NOTE - To access Checkout Payment Product Pu                                              | r PayPal Pay Later Messaging of to options Widget, select the Brad                                                                                                    | <b>Options</b> in widgets with the calculated payment messaging<br>intree tab. |
| Documentation NOTE - To access Checkout Payment Product Pu Search                                       | s PayPal Pay Later Messaging of the Details                                                                                                    | <b>Options</b> in widgets with the calculated payment messaging<br>intree tab. |
| Documentation  NOTE - To access Checkout Payment  Product Pu Search  General Options                    | s <b>PayPal Pay Later Messaging</b> of<br>t Options Widget, select the <b>Bra</b><br><b>Irrchase Details</b><br>Braintree<br>PayPal Express Buttons Options                   | Options in widgets with the calculated payment messaging<br>intree tab.        |
| Documentation  NOTE - To access Checkout Payment  Product Pu  Search  General Options  Braintree        | S PayPal Pay Later Messaging of<br>to Options Widget, select the Brain<br>Irchase Details<br>Braintree<br>PayPal Express Buttons Options                                      | Options in widgets with the calculated payment messaging<br>intree tab.        |
| Documentation  NOTE - To access Checkout Payment  Product Pu  Search  General Options Braintree Buttons | S PayPal Pay Later Messaging of<br>t Options Widget, select the Brain<br>Irchase Details<br>Braintree<br>PayPal Express Buttons Options<br>PayPal Pay Later Messaging Options | Options in widgets with the calculated payment messaging<br>intree tab.        |

2. In the Name dropdown, select the option to customise.

| Name                                                                                                    |              |   | Value    |         |
|----------------------------------------------------------------------------------------------------|--------------|---|----------|---------|
| data-pp-style-layout                                                                                               | ×            | • | text     |         |
| data-pp-style-layout<br>The HTML attribute data-pp-style-layout determines the me<br>layout<br>Default Value: text | ssage's      |   |          |         |
| data-pp-style-logo-type<br>Sets the logo type used in the message. The default, if it is no<br>is primary.         | ot provided, |   | S Cancel | √ Apply |

3. In Value, select the value for the option.

| PayPal Pay Later I   | Messaging | Options  |     |
|----------------------|-----------|----------|-----|
| Name                 |           | Value    |     |
| data-pp-style-layout | •         | text     | × • |
|                      |           | text     |     |
| O Course O A Mil     |           | flex     |     |
|                      |           |          |     |
|                      |           |          |     |
|                      |           | S Cancel |     |

#### 4. Click Add.

- 5. Repeat steps 2-4 for each option you want to set.
- 6. To save, click Apply.

| ame                                                               |                            | Value                         |
|-------------------------------------------------------------------|----------------------------|-------------------------------|
| Please enter or select a Name                                     | ·                          | Please enter or select a Name |
|                                                                   |                            |                               |
|                                                                   |                            |                               |
|                                                                   |                            |                               |
| ting PayPal Pay Later Messaging (                                 | Options                    |                               |
| ting PayPal Pay Later Messaging (                                 | Options                    |                               |
| ting PayPal Pay Later Messaging (<br>Name                         | Options<br>Value O         | ptions                        |
| ting PayPal Pay Later Messaging (<br>Name<br>data-pp-style-layout | Dptions<br>Value O<br>text | options                       |
| ting PayPal Pay Later Messaging (<br>Name<br>data-pp-style-layout | Dptions<br>Value O<br>text | Pptions<br>© Edit 🗑 Remove    |

# Messaging Customisation Options

| Layout | Sets the messaging as text only or in a banner |
|--------|------------------------------------------------|
|        | Default: text                                  |
|        |                                                |

| data-<br>pp-                    | of \$20.00. Les                                   | Pay in 4 interest-free payment:<br>arn more                                                                                | 5                                                                                                    |                        |  |
|---------------------------------|---------------------------------------------------|----------------------------------------------------------------------------------------------------|----------------------------------------------------------------------------------------------------|------------------------|--|
| style-<br>layout                | Option: Flex -                                    | displays a flexible display ba                                                                                             | nner                                                                                                    |                        |  |
|                                 | PayP                                              | Pal                                                                                                    |                                                                                                    |                        |  |
|                                 | Pay in 4<br>payment<br>Learn.more                 | interest-free<br>ts of \$30.00.                                                                                            |                                                                                                    |                        |  |
|                                 | NOTE - If the                                     | Layout attribute is not added,                                                                                             | 'text' will default.                                                                                          |                        |  |
|                                 | The tyour                                         | ext layout is ideal for placeme<br>home and product category p                                                             | ent under product and cart prices. The flexible display banner is in ages. It is designed to be eye-catching. | deal for placement abc |  |
| Logo<br>type<br>data-<br>pp-    | Sets the logo<br>Default: prima<br>Options: alter | type.<br>ary<br>native, inline, none                                                                                       |                                                                                                    |                        |  |
| style-<br>logo-<br>type         | Value                                             | Description                                                                                                    | Preview                                                                                                    |                        |  |
|                                 | primary <b>Default</b> . Full PayPal Logo.        |                                                                                                    | PayPal Pay in 4 interest-free payments of \$30.00. Learn more                                                 |                        |  |
|                                 | alternati                                         | ve PayPal monogram Logo.                                                                                                   | Pay in 4 interest-free payments of \$30.00. Learn more                                                        |                        |  |
|                                 | inline                                            | inline Single line PayPal Logo without monogram. Pay in 4 interest-free payments of \$30.00 with <b>PayPal. Learn more</b> |                                                                                                    |                        |  |
|                                 | none                                              | No logo. Text only.                                                                                                    | Pay in 4 interest-free payments of \$30.00 with <b>PayPal. Learn more</b>                                     |                        |  |
| Logo<br>position                | Sets the posit                                    | ion of the PayPal logo in the i                                                                                            | message                                                                                                    |                        |  |
| data-<br>pp-<br>style-          | Options: right                                    | , top                                                                                                    |                                                                                                    |                        |  |
| logo-<br>position               | Value                                             | Description                                                                                                    | Preview                                                                                                    |                        |  |
|                                 | left                                              | Default. Logo left of the text.                                                                                            | PayPal Pay in 4 interest-free payments of \$30.00. Learn more                                                 |                        |  |
|                                 | right                                             | Logo right of the text.                                                                                                    | Pay in 4 interest-free payments of \$30.00. Learn more 🛛 PayPal                                               |                        |  |
|                                 | top                                               | Logo above the text.                                                                                                    | <b>PayPal</b> Pay in 4 interest-free payments of \$30.00. Learn more                                          |                        |  |
| Text                            | Sets the text                                     | and logo colour of the messag                                                                                              | ge.                                                                                                    |                        |  |
| data-                           | Default: black                                    |                                                                                                    |                                                                                                    |                        |  |
| pp-<br>style-<br>text-<br>color | Options: white                                    | e, monochrome, grayscale                                                                                                   |                                                                                                    |                        |  |
|                                 |                                                   |                                                                                                    |                                                                                                    |                        |  |

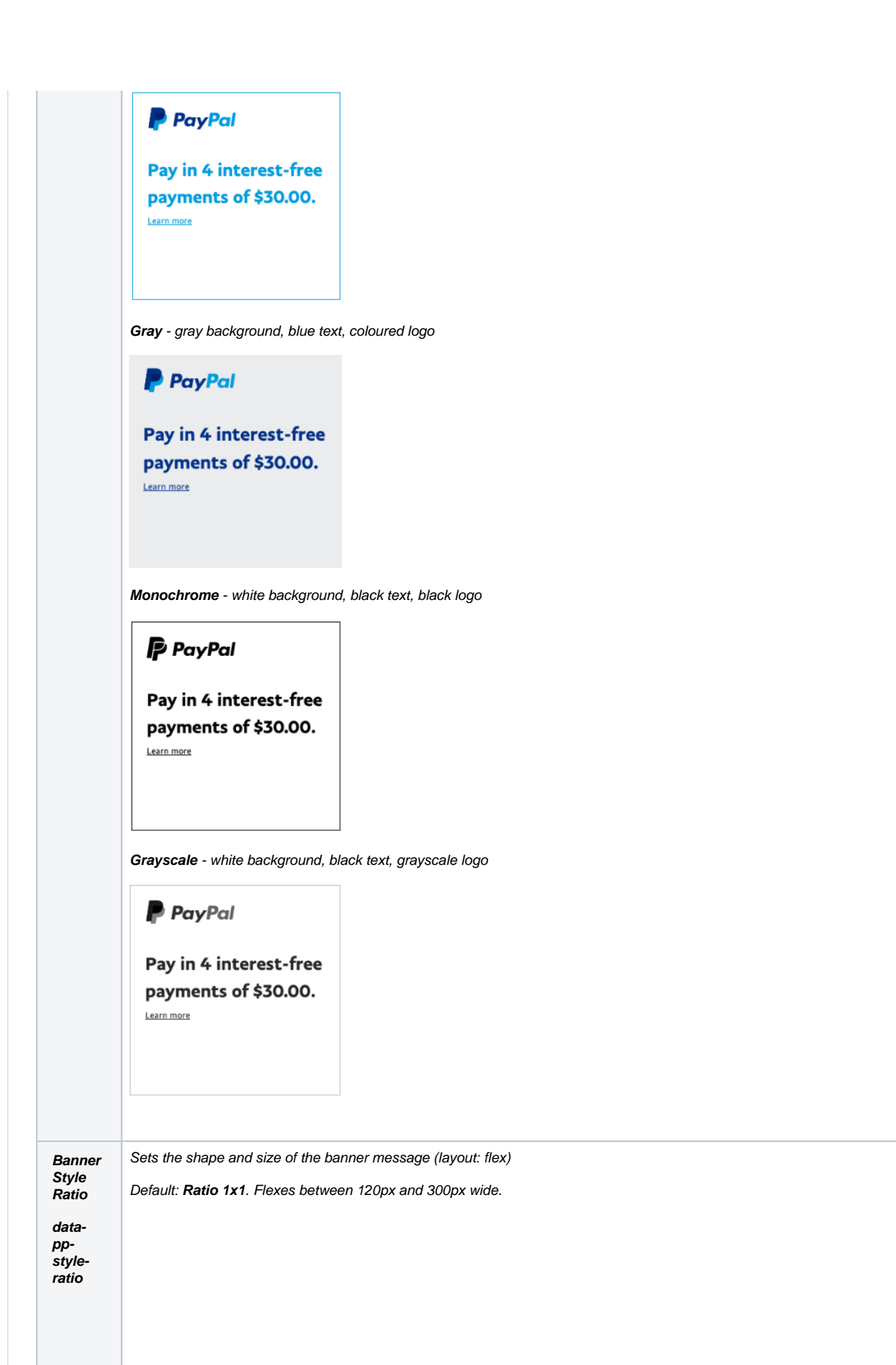

| Pay<br>pay<br>Learn | PayPal<br>in 4 interest-free<br>ments of \$20.00. | 2                        |                       |       |  |
|---------------------|---------------------------------------------------|--------------------------|-----------------------|-------|--|
| Options             | :                                                 |                          |                       |       |  |
| Ratio 1             | <b>x4.</b> 160px wide.                            |                          |                       |       |  |
|                     | PayPal                                            |                          |                       |       |  |
|                     |                                                   |                          |                       |       |  |
|                     |                                                   |                          |                       |       |  |
| Dev                 | - 1                                               |                          |                       |       |  |
| inte                | n 4<br>rest-free                                  |                          |                       |       |  |
| pay                 | nents of                                          |                          |                       |       |  |
| \$30                | 00.                                               |                          |                       |       |  |
| <u>Learn n</u>      | ore                                               |                          |                       |       |  |
|                     |                                                   |                          |                       |       |  |
|                     |                                                   |                          |                       |       |  |
|                     |                                                   |                          |                       |       |  |
|                     |                                                   |                          |                       |       |  |
|                     |                                                   |                          |                       |       |  |
| Ratio {             | <b>x1</b> . Flexes between 2{                     | 50px and 768px wi        | de.                   |       |  |
|                     | Pavin 4 in                                        | nterest-free p           | wments of \$30        | 0.00. |  |
| P P                 |                                                   | iterese nee p            | Junctices of \$50     |       |  |
| Ratio 2             | 0x1. Flexes between 2                             | 250px and 1169px         | wide.                 |       |  |
|                     | 👂 PayPal Payi                                     | n 4 interest-free paymen | ts of \$30.00. Lances |       |  |

1. To hide the PayPal Pay in 4 message, toggle ON Force Hide Pay Later Message.

Why would I want to hide the messaging? This messaging is not controlled by where the Pay in 4 button is located. It simply displays after the Express buttons. So it may not display where you would like it to be. You can always add Pay in 4 messaging where you want it by adding the PayPal Pay Later Generic Summary Widget on any page or template.

2. To save changes, Click Save.

# Additional Information

| Minimum Version Requirements | 4.31                              |
|------------------------------|-----------------------------------|
| Prerequisites                | Braintree Account, PayPal account |
| Self Configurable            | Yes                               |
| Business Function            | Payment Types                     |
| BPD Only?                    | Yes                               |
| B2B/B2C/Both                 | Both                              |
| Third Party Costs            | Fees apply                        |

# Related help

Braintree PayPal Settings

## **Related widgets**

- PayPal Pay Later Generic Summary Widget
  PayPal Pay Later Category Summary Widget
  PayPal Pay Later Checkout Summary Widget
  PayPal Pay Later Cart Summary Widget